#### Web Registration Instructions (Add Classes)

#### 1. Select Student Login

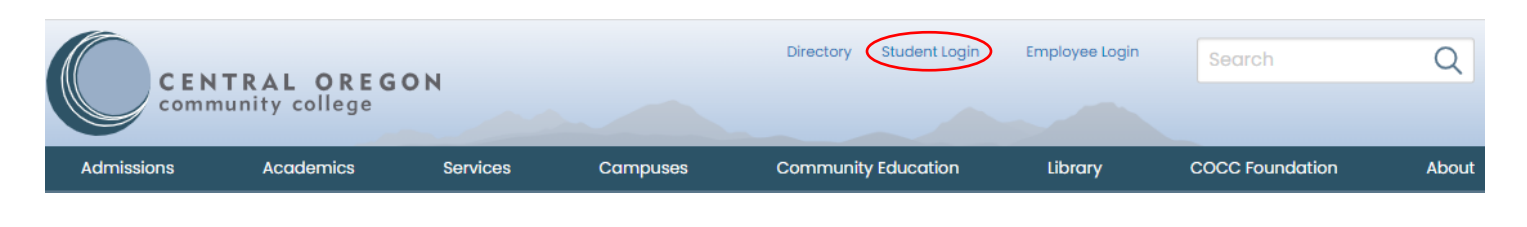

#### 2. Select Bobcat Web Account and sign in with your COCC email and password

| STUDE           | STUDENT LOGIN 1                                                                                                    |            |                                |  |                   |  |           |                                         |  |
|-----------------|----------------------------------------------------------------------------------------------------|------------|--------------------------------|--|-------------------|--|-----------|-----------------------------------------|--|
| Accoun          | Account access for Current Students                                                                                     |            |                                |  |                   |  |           |                                         |  |
| BOBCAT WEB      |                                                                                                    | CANVAS     | COCC PASSWORD<br>RESET/MANAGER |  | MAKE A<br>PAYMENT |  | TECH HELP | Sign in with your COCC Username / Email |  |
| BOBCAT          |                                                                                                    | DISABILITY |                                |  |                   |  |           | Example: bcat@cocc.edu Password         |  |
| Click the stude | PRINT SERVICES Click the student login icons above to access online services available to students. Login help. Sign in |            |                                |  |                   |  |           |                                         |  |

# 3. Select Student tab and click Student Registration

| Home Student Faculty and Advisor                                                                                        | Employee                                                                                                    |
|----------------------------------------------------------------------------------------------------|----------------------------------------------------------------------------------------------------|
| Y<br>A<br>fi                                                                                                    | student Information<br>'our Bobcat Account provides 24/7 access to your student accounts, financial aid, academic and registration information.<br>Are you new to COCC? View the Student Registration and Financial Aid and Funding cards to track your registration and<br>inancial aid status and explore funding opportunities. |
| Personal Information<br>Find your student ID, review and update pers<br>information.                                    | sonal Student Registration<br>Check registration status, plan with GradTracks, look<br>for classes, register, and view class schedule.                                                                                                    |
| Financial Aid and Funding<br>Find financial resources, scholarships, FAFSA<br>ORSAA info, and check Financial Aid statu | and<br>is.                                                                                                    |

### 4. Select Class Registration

#### Student Registration

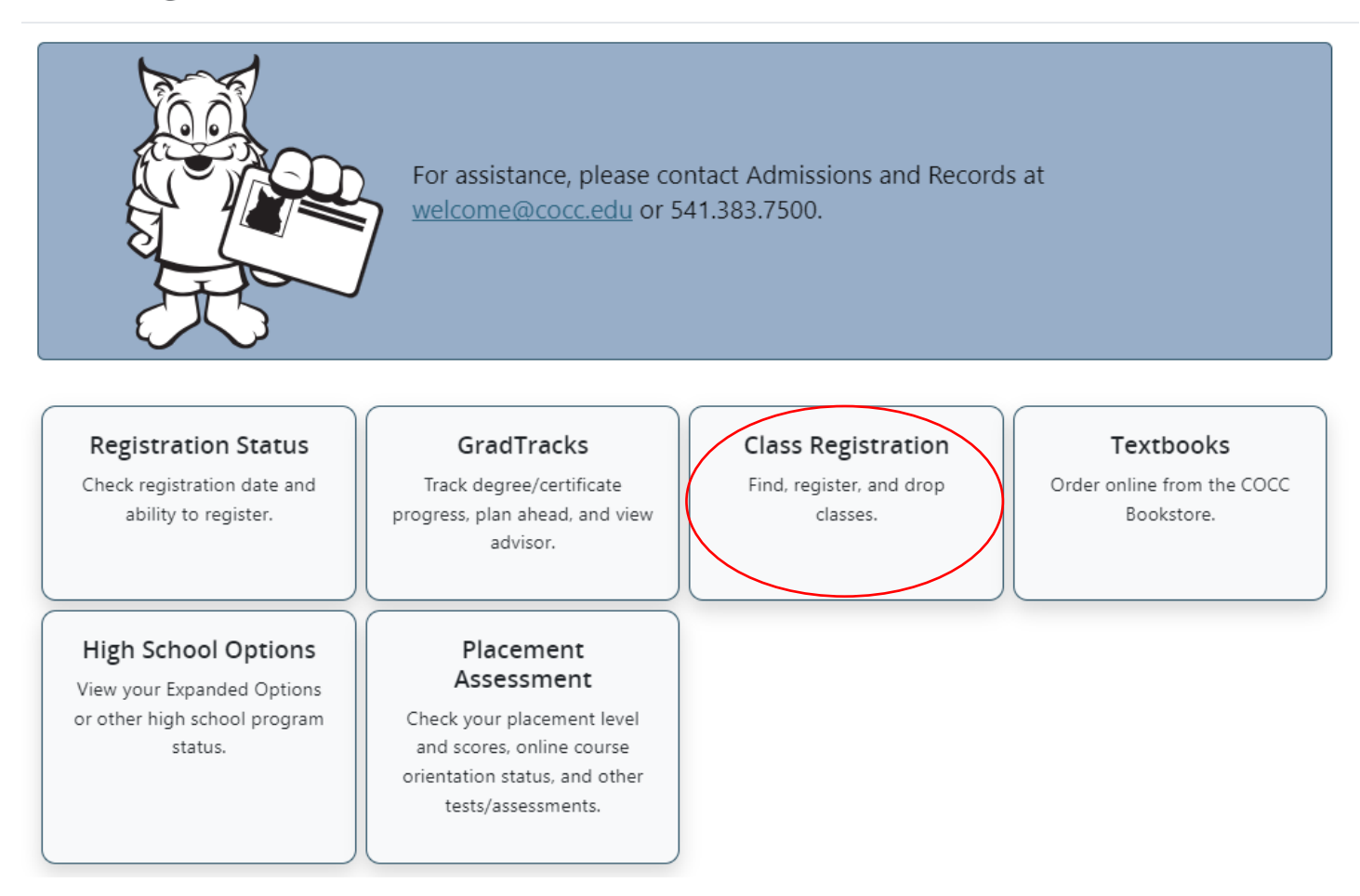

#### 5. Select Register for Classes

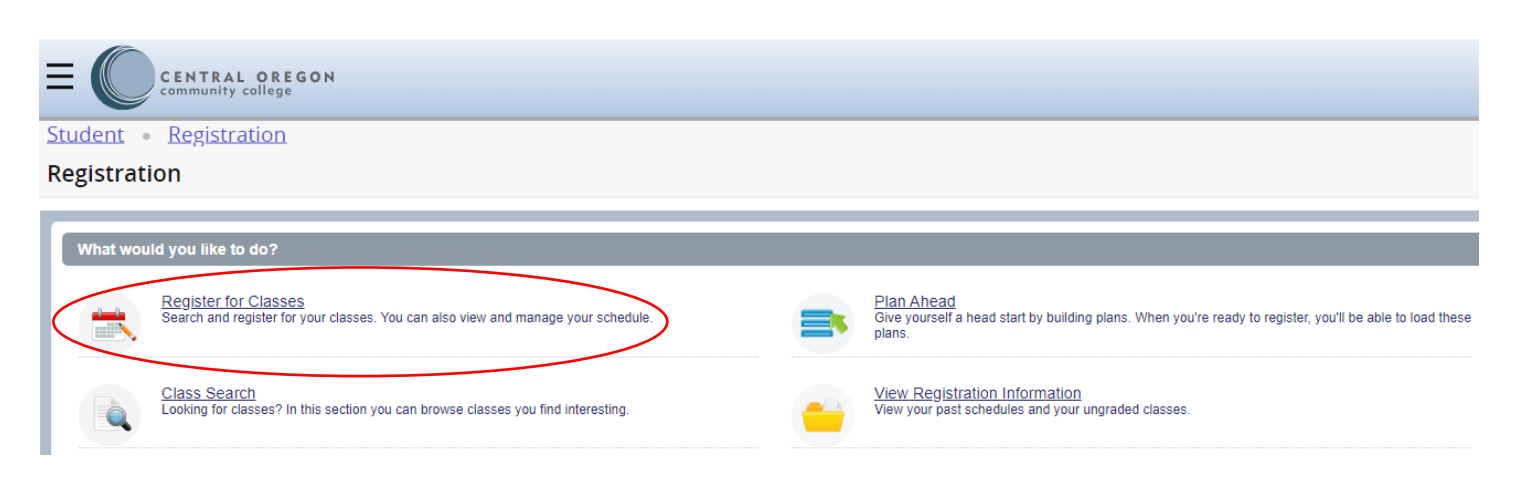

#### 6. Select the Term and Continue

| E CENTRAL OREGON                       |
|----------------------------------------|
| Student • Registration • Select a Term |
| Select a Term                          |
|                                        |
| Terms Open for Registration            |
| Continue 2                             |

### 7. Select the Enter CRNs tab

- Enter the 5-digit CRNs (located in the online class schedule)
- Use "+ Add Another CRN" for additional CRN entries
- Click Add to Summary

|                                    | y college                                     |  |  |  |  |  |
|------------------------------------|-----------------------------------------------|--|--|--|--|--|
| Student • Regist                   | ration • Select a Term • Register for Classes |  |  |  |  |  |
| Register for Class                 | ses                                           |  |  |  |  |  |
| Find Classes Enter CR              | RNs Plans Schedule and Options                |  |  |  |  |  |
| Enter Course Refer                 | rence Numbers (CRNs) to Register              |  |  |  |  |  |
| CRN 40078                          | Human Nutrition FN 225, 01                    |  |  |  |  |  |
| CRN 45761                          | Composition I WR 121Z, 0                      |  |  |  |  |  |
| CRN                                |                                               |  |  |  |  |  |
| + Add Another CRN Add to Summary 2 |                                               |  |  |  |  |  |

# 7. Select the Enter CRNs tab (continued...)

• Within "Summary" choose your Action from the dropdown menu & Submit

| 🗊 Summar      | y                      |            |                          | _                | _       |          | Tuition and Fe | es |
|---------------|------------------------|------------|--------------------------|------------------|---------|----------|----------------|----|
| CRN           | Class Informatio       | Credi      | Title                    | Delivery Method  | Status  | Action   |                | ₩- |
| 45761         | WR 121Z, 0             | 4          | Composition I            | In-Person        | Pending | Register | *              |    |
| 40078         | FN 225, 01             | 4          | Human Nutrition          | In-Person/Online | Pending | Register | *              |    |
|               |                        |            |                          |                  |         |          |                |    |
| Total Hours I | Registered: 0   Billin | ar 01 CE   | 5U-01Min-01Max-10        |                  |         |          |                |    |
| Iotal Hours   | registered. 0   Dillin | ig. 0   CE | co. o jimin. o jimax. 19 |                  |         |          |                |    |

Submit

- Status Column
- You will see "Registered" if successfully registered
- You will see "Waitlist" is successfully waitlisted

| Summary       |                       |             |                        |                  |            |        |        |  |
|---------------|-----------------------|-------------|------------------------|------------------|------------|--------|--------|--|
| CRN           | Class Information     | Credi       | Title                  | Delivery Method  | Status     | Action | ☆.     |  |
| 45456         | ART 115, 0            | 0           | Basic Design: 2-D      | In-Person        | Waitlisted | None   | ¥      |  |
| 45761         | WR 121Z, 0            | 4           | Composition I          | In-Person        | Registered | None   | •      |  |
| 40078         | FN 225, 01            | 4           | Human Nutrition        | In-Person/Online | Registered | None   | ¥      |  |
| Total Hours I | Registered: 8   Billi | na: 8   Cl  | EU:0   Min:0   Max: 19 |                  |            |        |        |  |
| - Interneting | riegisteree. o j binn | ing: o f oi | Lot of mint of maxt to |                  |            |        | Submit |  |

# 7. Select the Enter CRNs tab (continued...)

- If you receive and error message:
- Take appropriate "Action"
- Click "Submit" again to be waitlisted

#### ART 115 CRN 45456: Class full - YOU ARE NOT REGISTERED - To be added: Select Wait List, then Submit. 0 student(s) waitlisted.

| 📰 Summai    | ry                     |            |                          |                  |                   |           | Tuition and Fees |
|-------------|------------------------|------------|--------------------------|------------------|-------------------|-----------|------------------|
| CRN         | Class Information      | Credi      | Title                    | Delivery Method  | Status            | Action    | <b>*</b> -       |
| 45456       | ART 115, 0             | 3          | Basic Design: 2-D        | In-Person        | Errors Preventing | Wait List | •                |
| 45761       | WR 121Z, 0             | 4          | Composition I            | In-Person        | Registered        | None      | •                |
| 40078       | FN 225, 01             | 4          | Human Nutrition          | In-Person/Online | Registered        | None      | •                |
| Total Hours | Registered: 8   Billir | ng: 8   Cl | EU: 0   Min: 0   Max: 19 |                  |                   |           | Submit           |

# 8. View your Student Detail Schedule

#### • Click Schedule and Options tab

• View your Summary

| ≡ (          | CENTRAL O          | R E G O N<br>ge                                 |  |
|--------------|--------------------|-------------------------------------------------|--|
| Student •    | <u>Registratio</u> | n • <u>Select a Term</u> • Register for Classes |  |
| Register f   | or Classes         |                                                 |  |
| Find Classes | Enter CRNs         | Plans Schedule and Options                      |  |

#### Summary

Term: Fall 2023

| CRN≎  | Class Information | Title             | Credits | Registration Status | Status Detail | Delivery Method  |
|-------|-------------------|-------------------|---------|---------------------|---------------|------------------|
| 45456 | ART 115, 0        | Basic Design: 2-D | 0       | Waitlisted          | Wait List     | In-Person        |
| 45761 | WR 121Z, 0        | Composition I     | 4       | Registered          | Register0     | In-Person        |
| 40078 | FN 225, 01        | Human Nutrition   | 4       | Registered          | Register0     | In-Person/Online |

#### • View essential course details (time, dates, etc.)

| ENTRAL OREGON<br>community college                                                                                                    |           |
|----------------------------------------------------------------------------------------------------|-----------|
| Student • Registration • Select a Term • Register for Classes                                                                                                    |           |
| Register for Classes                                                                                                    |           |
| Find Classes Enter CRNs Plans Schedule and Options                                                                                                    |           |
| Summarv                                                                                                    |           |
| Schedule                                                                                                    |           |
| Class Schedule for Fall 2023                                                                                                    |           |
| Basic Design: 2-D   Art 115 Section 0   Class Begin: 09/25/2023   Class End: 12/17/2023                                                                                                    | aitlisted |
| 09/26/2023 - 12/07/2023       SMINIFES       01:00 PM - 03:40 PM Type: Class Location: Bend Campus Building: Pence Hall Room: 0100         12/12/2023 - 12/12/2023       SMINIFES       01:00 PM - 03:00 PM Type: Final Exam Location: Bend Campus Building: Pence Hall Room: 0100         Instructor: Shin Yeon Jeon (Primary)       01:00 PM - 03:00 PM Type: Final Exam Location: Bend Campus Building: Pence Hall Room: 0100         CRN: 45456       01:00 PM - 03:00 PM Type: Final Exam Location: Bend Campus Building: Pence Hall Room: 0100 |           |
| Composition   Writing 121Z Section 0   Class Begin: 09/25/2023   Class End: 12/17/2023                                                                                                    | egistered |
| 09/25/2023 - 12/06/2023 SMT WT FS 08:15 AM - 10:05 AM Type: Class Location: Bend Campus Building: Ochoco Hall Room: 0142<br>12/11/2023 - 12/11/2023 SMT WT FS 08:00 AM - 10:00 AM Type: Final Exam Location: Bend Campus Building: Ochoco Hall Room: 0142<br>Instructor: Mary Sather (Primary)<br>CRN: 45761                                                                                                    |           |
| Human Nutrition   Foods & Nutrition 225 Section 01   Class Begin: 09/25/2023   Class End: 12/17/2023                                                                                                    | egistered |
| 09/25/2023 - 12/17/2023 SMTWTFS - Type: Class Location: Other Locations - In-District Building: Online Room: None<br>09/25/2023 - 12/04/2023 SMTWTFS 10:30 AM - 12:20 PM Type: Class Location: Bend Campus Building: Mazama Room: 0220<br>Instructor: Ricky Virk (Primary)<br>CRN: 40078                                                                                                    |           |

# 9. Sign Out / Exit

- Click Profile Icon
- Click Sign Out to sign out of your Bobcat account before you leave
- Close your browser

| E CENTRAL OREGON                                              | * 🔳      |
|---------------------------------------------------------------|----------|
| Student • Registration • Select a Term • Register for Classes | Student  |
| Register for Classes                                          | Sign Out |
| Find Classes Enter CRNs Plans Schedule and Options            |          |

Having trouble with your registration? Contact Admissions at 541-383-7500 or email welcome@cocc.edu.